Gäller från version ENU000A, V2.04.xx

# Användarinstruktioner iTHERM TrustSens kalibreringsövervakning

Memograph M RSG45 i kombination med iTHERM TrustSens TM37x och programvaran Field Data Manager (FDM)

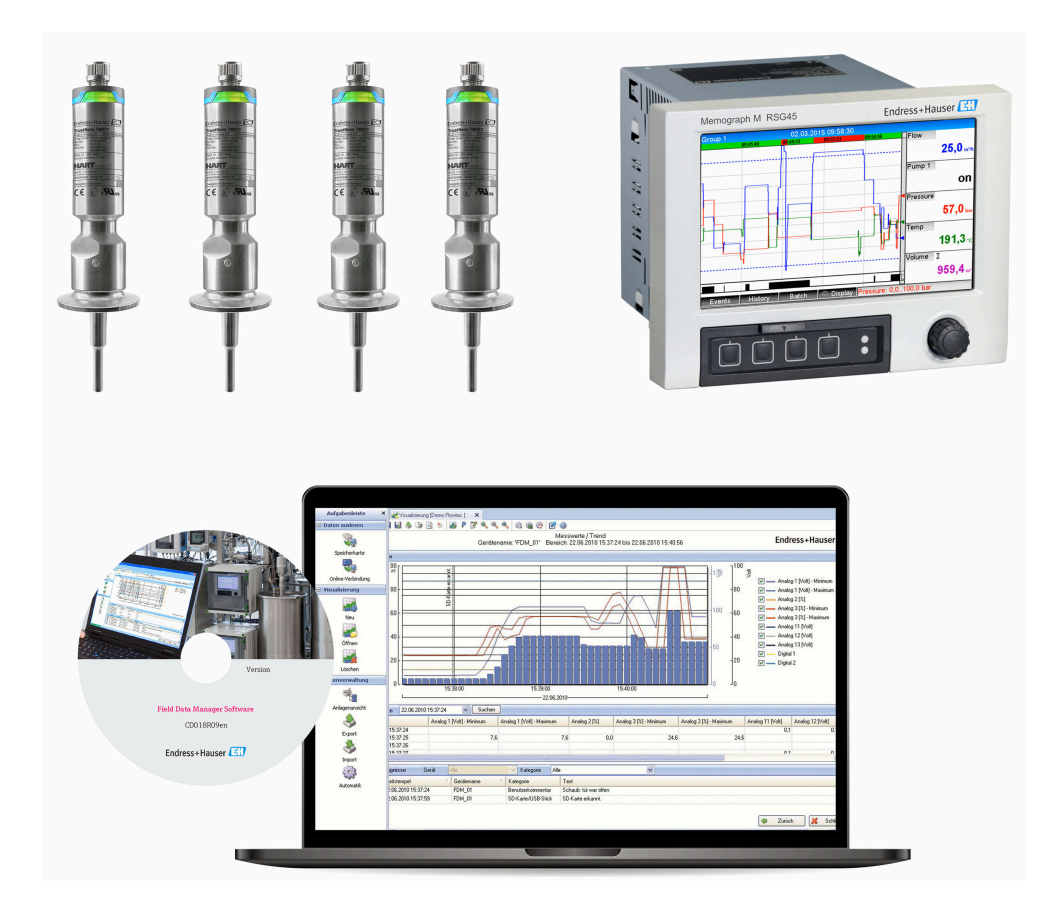

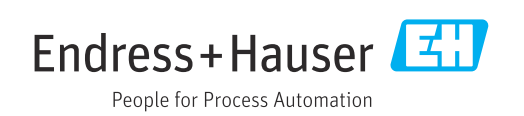

# Innehållsförteckning

| 1          | Om detta dokument                                                                             | 4      |
|------------|-----------------------------------------------------------------------------------------------|--------|
| 1.1<br>1.2 | Dokumentets funktion                                                                          | 4<br>4 |
|            | <ul><li>1.2.1 Säkerhetssymboler</li><li>1.2.2 Symboler för särskilda typer av</li></ul>       | 4      |
| 1.3        | Registrerade varumärken                                                                       | 4<br>4 |
| 2          | Inledning                                                                                     | 5      |
| 2.1        | Firmware-historik                                                                             | 5      |
| 3          | Elanslutning av iTHERM TrustSens<br>TM37x till Memograph M RSG45 (                            | 6      |
| 4          | Konfigurering av iTHFRM                                                                       |        |
| •          | TrustSens TM37x                                                                               | 7      |
| 4.1        | Avläsning av mätvärden via HART-<br>protokollet                                               | 7      |
| 5          | Konfigurering av Memograph M                                                                  | R      |
| 5.1        | Driftparametrar för Memograph M RSG45                                                         | 8      |
| 6          | Användning tillsammans med                                                                    |        |
|            | Memograph M RSG45                                                                             | 9      |
| 6.1        | Händelseloggbok<br>6.1.1 Händelselogg på Memograph M<br>PSC(45 (papelmentored ophot)          | 9      |
|            | 6.1.2 Händelselogg på webbservern 1                                                           | 2      |
| 6.2<br>6.3 | Analys utifrån matematikfunktioner (tillval) . 14<br>Statusutvärdering av iTHERM TrustSens 14 | 4<br>4 |
| 7          | Funktionsbeskrivning och                                                                      |        |
|            | aktivering av FDM 18                                                                          | 8      |
| 7.1<br>7.2 | Funktionsbeskrivning    18      Aktivering    19                                              | 8<br>9 |
| 8          | Felmeddelanden som visas på                                                                   |        |
|            | Memograph M RSG45 20                                                                          | 0      |
| 8.1        | Åtkomst till anslutna HART-enheter via                                                        | Ω      |
| 8.2<br>8.3 | Diagnostisk information   20     Felsökning   20                                              | 0      |
| Sökir      | ndex 22                                                                                       | 1      |

## 1 Om detta dokument

#### 1.1 Dokumentets funktion

Denna handbok innehåller tilläggsinformation om ett särskilt alternativ i programvaran.

Denna kompletterande handbok ersätter **inte** de användarinstruktioner som hör till enheten!

Mer information finns i användarinstruktionerna och tilläggsdokumentationen.

Dokumentation för samtliga enhetsversioner hittar du på:

- Internet: www.endress.com/deviceviewer
- Smarttelefon/surfplatta: Endress+Hauser Operations-appen

#### 1.2 Symboler som används

#### 1.2.1 Säkerhetssymboler

| Symbol      | Betydelse                                                                                                    |
|-------------|----------------------------------------------------------------------------------------------------|
| A OBSERVERA | <b>VAR FÖRSIKTIG!</b><br>Denna symbol varnar för en farlig situation. Om denna situation inte undviks kan det<br>resultera i mindre eller måttligt allvarlig personskada. |
| OBS         | <b>OBS!</b><br>Den här symbolen innehåller uppgifter om förfaranden och andra fakta som inte leder<br>till personskador.                                                  |

#### 1.2.2 Symboler för särskilda typer av information

| Symbol | Betydelse                                                          | Symbol      | Betydelse                                     |
|--------|--------------------------------------------------------------------|-------------|-----------------------------------------------|
| X      | <b>Förbjuden</b><br>Förbjuden arbetsgång, process eller<br>åtgärd. | i           | <b>Tips</b><br>Anger ytterligare information. |
| Ĩ      | Hänvisning till dokumentation                                      |             | Hänvisning till sida                          |
|        | Hänvisning till bild                                               | 1. , 2. , 3 | Arbetsmoment                                  |

### 1.3 Registrerade varumärken

#### HART®

Registrerat varumärke som tillhör HART FieldComm Group, Austin, USA

## 2 Inledning

Denna handbok beskriver funktionen iTHERM TrustSens kalibreringsövervakning för Memograph M RSG45. Funktionen är endast tillgänglig om en eller flera iTHERM TrustSens TM37x-temperaturgivare är anslutna till Memograph M RSG45 via HARTgränssnittet.

Applikationspaketet Memograph M RSG45 innehåller följande funktioner:

- Upp till 20 stycken iTHERM TrustSens TM371/TM372 kan utvärderas via HARTgränssnittet
- Om en självkalibrering detekteras: De tillhörande värdena (temperatur under självkalibrering, avvikelse från målvärde, statusinformation etc.) matas in som en händelse i loggboken för Memograph M RSG45 med en tidsstämpel
- Obs! Denna funktion är **inte** utformad för avläsning av den interna cirkulära bufferten (350 självkalibreringar) för de anslutna iTHERM TrustSens-enheterna. I stället loggas nya kalibreringar numera online, tidsstämplas med realtidsklockan hos RSG45 och sparas.
- Visning av självkalibreringsdata på skärmen för Memograph M RSG45 eller online via webbservern
- Generering av kalibreringshistorik med ett kalibrerings-ID (antal utförda självkalibreringar)
- Generering av ett kalibreringscertifikat som en RTF-fil (Rich Text Format) direkt i Memograph M RSG45
- Utvärdering, analys och vidare behandling av kalibreringsdata med hjälp av analysprogrammet Field Data Manager (FDM)
- Datahantering, lagring och hantering av certifikatdata uppfyller helt kraven i FDA 21 CFR Part 11.

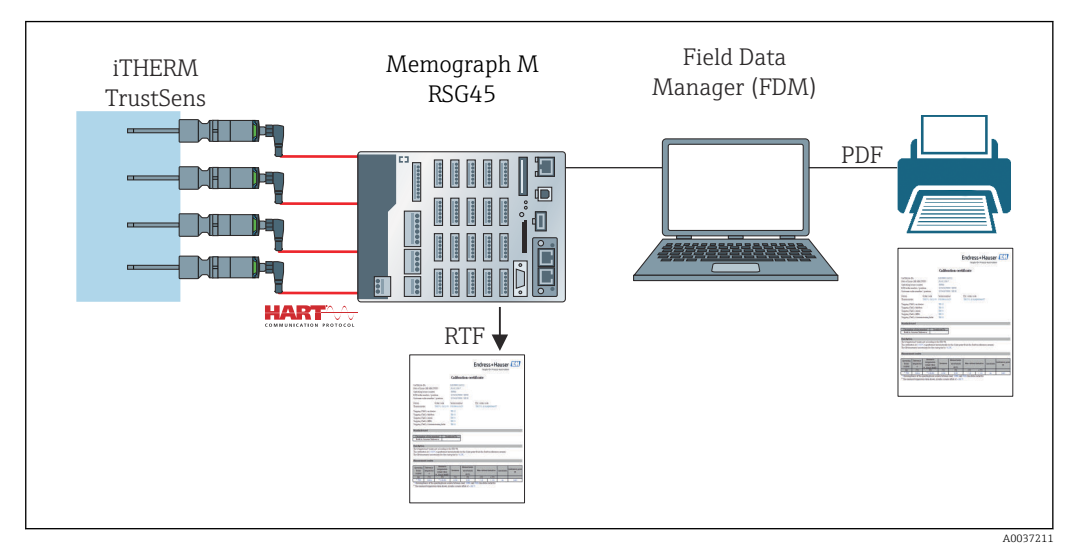

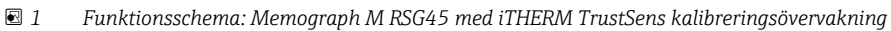

### 2.1 Firmware-historik

| Programvara för enheten RSG45 –<br>version/datum | Programvaruändringar | Användarinstruktioner för iTHERM<br>TrustSens kalibreringsövervakning |
|--------------------------------------------------|----------------------|-----------------------------------------------------------------------|
| V2.04.xx/09.2018                                 | Originalprogramvara  | BA01887R/09/01.18                                                     |
| V2.04.06/10.2022                                 | Programfixar         | BA01887R/09/02.22-00                                                  |

# 3

## Elanslutning av iTHERM TrustSens TM37x till Memograph M RSG45

Vi rekommenderar att iTHERM TrustSens TM37x ansluts till Memograph M RSG45 med hjälp av en punkt-till-punkt-anslutning. På så sätt kan upp till 20 stycken iTHERM TrustSens anslutas till Memograph M.

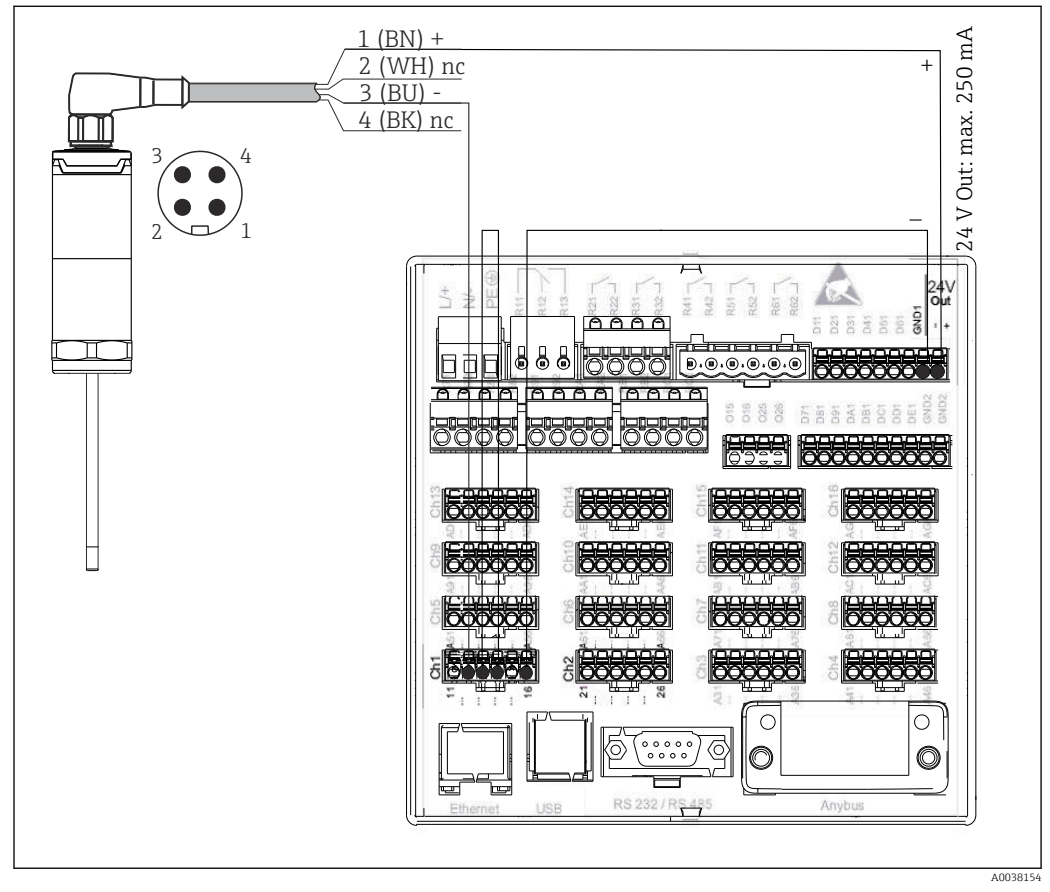

2 Anslutningsexempel: iTHERM TrustSens TM37x ansluts till Memograph M RSG45 via HART-ingångskort och med transmitterns interna strömförsörjning.

Om strömförsörjningen är korrekt ansluten och mätenheten är redo att användas, lyser lysdioden på iTHERM TrustSens TM37x grönt.

En HART Multidrop-konfigurering är också möjlig men rekommenderas **inte** på grund av den långsammare uppdateringsfrekvensen. Upp till fem stycken iTHERM TrustSens TM37x kan anslutas per HART-ingång med hjälp av Multidrop.

Mer information finns i användarinstruktionerna BA01581T (iTHERM TrustSens) och BA01338R (Memograph M)

Både de digitala HART-värdena och signalen 4 ... 20 mA kan utvärderas vid varje ingång på Memograph M RSG45. De fyra HART-värdena (PV, SV, TV, QV) för en sensor kan utvärderas och det analoga HART-värdet (PV) kan mätas via den digitala HART-signalen. Dessa värden kan användas i Memograph M RSG45 med standardfunktionerna (matematik, loggning, visualisering etc.).

#### P Obs!

Antalet interna datakanaler i Memograph M RSG45 är begränsat till 40. Om alla fyra HART-värdena avläses för varje ansluten iTHERM TrustSens kan maximalt tio stycken iTHERM TrustSens anslutas till en Memograph M RSG45. Om däremot endast två HART-värden utvärderas, kan maximalt 20 stycken iTHERM TrustSens anslutas till en Memograph M RSG45.

## 4 Konfigurering av iTHERM TrustSens TM37x

För att säkerställa att iTHERM TrustSens TM37x kan identifieras unikt bör du ändra taggnamnet (TAG) i fältbussen. Fabriksinställningen är en kombination av produktroten och serienumret (t.ex. EH\_TM371\_M903FA04487).

Mer information om driftsättning finns i användarinstruktionerna BA01581T (iTHERM TrustSens)

#### 4.1 Avläsning av mätvärden via HART-protokollet

Mätvärdena har tilldelats följande HART-processvariabler:

| HART-processvariabler         | Mätvärde                 | Måttenhet |
|-------------------------------|--------------------------|-----------|
| Primär processvariabel (PV)   | Temperatur               | °C/°F     |
| Sekundär processvariabel (SV) | Enhetens temperatur      | °C/°F     |
| Tredje processvariabel (TV)   | Antal självkalibreringar | -         |
| Fjärde processvariabel (QV)   | Kalibreringsavvikelse    | °C/°F     |

För information om diagnosförloppet, se användarinstruktionerna BA01581T (iTHERM TrustSens)

5

# Konfigurering av Memograph M RSG45

Versionen för DIN-skena för Memograph M RSG45 kan konfigureras med hjälp av FieldCare eller en webbserver. Här är det lämpligt att ansluta enheten till datorn via USB ("Ethernet via USB", IP: 192.168.1.212).

Mer information finns i användarinstruktionerna BA01338R (Memograph M)

För att övervaka självkalibreringsfunktionen måste Memograph M RSG45 läsa av sensortemperaturen (PV) och antalet självkalibreringar (TV). För detta ändamål konfigurerar du motsvarande ingångar under **Expert**  $\rightarrow$  **Kommunikation**  $\rightarrow$  **HART** och tilldelar dem de universella ingångarna under (Expert  $\rightarrow$  Universell ingång x).

Övervakning av självkalibrering aktiveras under **Expert**  $\rightarrow$  **Applikation**  $\rightarrow$  **Övervaka självkalibrering**. Man kan antingen spara varje självkalibrering som detekteras i händelseloggen eller dagens första kalibrering.

Om alternativet "Dagens första" är aktiverat kan det hända att ID-numret inte är i följd om flera självkalibreringar utförs samma dag.

## 5.1 Driftparametrar för Memograph M RSG45

| Övervaka           |                                                                                                   |
|--------------------|---------------------------------------------------------------------------------------------------|
| Navigering         | Expert → Applikation → Övervaka självkalibrering → Övervaka<br>Direktåtkomstkod: 560001-000       |
| Beskrivning        | Slå på övervakning                                                                                |
| Alternativ         | Från, Till                                                                                        |
| Fabriksinställning | Från                                                                                              |
| Spara händelse     |                                                                                                   |
| Navigering         | Expert → Applikation → Övervaka självkalibrering → Spara händelse<br>Direktåtkomstkod: 560002-000 |
| Beskrivning        | Anger hur ofta en detekterad självkalibrering ska sparas.                                         |

Alternativ Alltid, Dagens första

Fabriksinställning Alltid

## 6 Användning tillsammans med Memograph M RSG45

En självkalibrering sparas inte om det är den första självkalibreringen som detekteras efter installationen eller om iTHERM TrustSens TM37x byts ut.

Självkalibreringar som utförs när Memograph M RSG45 är **avstängd** sparas **inte**.

Självkalibreringar som utförs när iTHERM TrustSens TM37x **inte** är ansluten till Memograph M RSG45 sparas **inte**.

Självkalibreringar som utförs när HART-kommunikationen är avbruten sparas inte.

#### 6.1 Händelseloggbok

Detekterade självkalibreringar kan visas i händelseloggen på Memograph M RSG45 eller på en webbserver.

Den tidpunkt som registreras i händelseloggen är den tid då självkalibreringen är klar. Kalibreringsprocessen tar ungefär 30 ... 90 s (beroende på processtemperatur och kylhastighet).

# 6.1.1 Händelselogg på Memograph M RSG45 (panelmonterad enhet)

Öppna loggen via **Meny** → **Diagnostik** → **Händelseloggbok**.

P Händelseloggen kan filtreras på självkalibreringar via **Meny → Drift → Sök i trace**.

| Εv           | ent logbook            | 02.05.2018 11:38:29                | USB: 3%             |
|--------------|------------------------|------------------------------------|---------------------|
|              | EH_TM371_M70415044     | 487: Self-calibration (ID=132)     | 02.05.2018 11:10:43 |
|              | Trustsens PV in 10,01  | 20,0 °C                            | 02.05.2018 11:09:02 |
| $\mathbf{X}$ | Trustsens PV out 10,0. | .120,0 °C                          | 02.05.2018 11:04:11 |
|              | New HART device dete   | cted: channel=14, device address=0 | 02.05.2018 10:59:33 |
| ۶            | 560001-000 Monitor: "( | Dn"                                | 02.05.2018 10:59:27 |
|              | USB stick detected.    |                                    | 02.05.2018 10:59:18 |
|              | USB stick has been ren | noved.                             | 02.05.2018 10:59:08 |
| ۶            | 560002-000 Save even   | t: "always"                        | 02.05.2018 10:58:36 |
| ۶            | 560002-000 Save even   | t: "once a day"                    | 02.05.2018 10:58:15 |
|              | USB stick detected.    |                                    | 02.05.2018 10:57:04 |
| 0            | Power on               |                                    | 02.05.2018 10:56:51 |
| С            | Power off              |                                    | 02.05.2018 10:56:39 |
| ⊳            | Search more recent eve | ents                               |                     |
| ⊳            | Search older events    |                                    |                     |
| х            | Back                   |                                    |                     |
|              | ESC Go to              | Details Screenshot                 |                     |
|              |                        | i                                  |                     |

Välj "Detaljer" eller tryck på navigationsvredet för att visa detaljerna:

| Details                   |                                                 |
|---------------------------|-------------------------------------------------|
| Date/time:                | 02.05.2018 11:10:54                             |
| Te×t:                     | EH_TM371_M7041504487: Self-calibration (ID=132) |
| Serial number:            | M7041504487                                     |
| Device name:              | iTHERM TM371/372                                |
| Operating hours:          | 614 h                                           |
| Reference temperature:    | 118,669 °C                                      |
| Measured temperature valu | e: 118,680 °C                                   |
| Deviation:                | 0,011 °C                                        |
| Meas. uncertainty (k=2):  | 0,349 °C                                        |
| Max. allowed deviation:   | –0,800 0,800 °C                                 |
| Assessment:               | ОК                                              |
| E                         | SC Go to RTF                                    |
| Back                      |                                                 |

Om ett SD-kort eller ett USB-minne är anslutet kan ett kalibreringscertifikat sparas via alternativet "RTF".

Om ett SD-kort och ett USB-minne är anslutna samtidigt sparas certifikatet på USBminnet.

Certifikatet är alltid på engelska.

| Calibration certificate                                                                                                    |                                                                                                    |                                                                                                    | People for Process Automotion                                                                                                    |                                                                                                    |                                                                                                    |                                      | Sil                                               |                                              |
|----------------------------------------------------------------------------------------------------|----------------------------------------------------------------------------------------------------|----------------------------------------------------------------------------------------------------|----------------------------------------------------------------------------------------------------|----------------------------------------------------------------------------------------------------|----------------------------------------------------------------------------------------------------|--------------------------------------|---------------------------------------------------|----------------------------------------------|
| General i                                                                                                    | nformation                                                                                                    |                                                                                                    |                                                                                                    |                                                                                                    |                                                                                                    |                                      |                                                   |                                              |
| Certificate n                                                                                                    | umber                                                                                                    |                                                                                                    |                                                                                                    | DEMO0300000-                                                                                                    | -0-40                                                                                                    |                                      |                                                   |                                              |
| Date of calib                                                                                                    | pration                                                                                                    |                                                                                                    |                                                                                                    | 22.02.2019 17:0                                                                                                    | 0 40                                                                                                    |                                      |                                                   |                                              |
| E+H order n                                                                                                    | umber / positio                                                                                                    | n                                                                                                    |                                                                                                    | 88347352                                                                                                    |                                                                                                    |                                      |                                                   |                                              |
| Customer or                                                                                                    | rder number                                                                                                    |                                                                                                    |                                                                                                    | 3001649001/01                                                                                                    | 80                                                                                                    |                                      |                                                   |                                              |
| Device in                                                                                                    | formation                                                                                                    |                                                                                                    |                                                                                                    |                                                                                                    |                                                                                                    |                                      |                                                   |                                              |
| Device nam                                                                                                    | e                                                                                                    |                                                                                                    |                                                                                                    | iTHERM TM371                                                                                                    | /372                                                                                                    |                                      |                                                   |                                              |
| Order code                                                                                                    |                                                                                                    |                                                                                                    |                                                                                                    | TM371-1020/11                                                                                                    | 5                                                                                                    |                                      |                                                   |                                              |
| Serial numb                                                                                                    | er                                                                                                    |                                                                                                    |                                                                                                    | DEMO0300000                                                                                                    |                                                                                                    |                                      |                                                   |                                              |
| Extended or                                                                                                    | der code                                                                                                    |                                                                                                    |                                                                                                    | TM371-AA0A0A                                                                                                    | A1AAA0A1A                                                                                                    |                                      |                                                   |                                              |
| Tagging (TA                                                                                                    | G), fieldbus                                                                                                    |                                                                                                    |                                                                                                    | TM371-03-00-00                                                                                                    | 0                                                                                                    |                                      |                                                   |                                              |
| Procedur                                                                                                    | e                                                                                                    |                                                                                                    |                                                                                                    |                                                                                                    |                                                                                                    |                                      |                                                   |                                              |
| Description                                                                                                    | of the standard                                                                                                    |                                                                                                    |                                                                                                    | Built-in ceramic                                                                                                    | reference                                                                                                    |                                      |                                                   |                                              |
|                                                                                                    |                                                                                                    |                                                                                                    |                                                                                                    |                                                                                                    |                                                                                                    |                                      |                                                   |                                              |
| The tempera<br>he Curie po                                                                                                    | ature values are<br>int from the buil                                                                                                    | according to t<br>t-in reference of                                                                                                    | he ITS-90. T<br>ceramic. The                                                                                                    | he calibration at<br>Measurement ur                                                                                                    | 118,30°C is p<br>ncertainty for                                                                                                    | erforr<br>the C                      | ned automatica<br>urie point is < 0               | lly on<br>),35°C.                            |
| The tempera<br>the Curie po<br><b>Calibratio</b><br>The measure                                                                                                    | ature values are<br>int from the buil<br>n<br>ement uncertair                                                                                                    | according to the t-in reference of the t-in reference of the t-in the t-in t-in the t-in the t-in the t-in the t-in the t-in the t-in the t-in the t-in the t-in the t-in the t-in the t-in the t-in the t-in the t-in the t-in the t-in the t-in the t-in the t-in the t-in t-in the t-in t-in the t-in t-in the t-in t-in t-in t-in t-in t-in t-in t-in                                                                                                    | he ITS-90. T<br>ceramic. The                                                                                                    | he calibration at<br>Measurement ur                                                                                                    | 118,30°C is p<br>ncertainty for<br>viation.                                                                                                    | erforr<br>the C                      | ned automatica<br>urie point is < 0               | lly on<br>),35°C.                            |
| The tempera<br>the Curie po<br>Calibratio<br>The measure<br>Operating<br>hours                                                                                                    | ature values are<br>int from the buil<br>n<br>ement uncertair<br>Reference<br>temperature                                                                                                    | according to t<br>t-in reference of<br>hty was determ<br>Measured<br>temperature<br>value <sup>1)</sup>                                                                                                    | he ITS-90. T<br>ceramic. The<br>nined at twice                                                                                                    | he calibration at<br>Measurement un<br>the standard dev<br>Measurement<br>uncertainty<br>(k=2)                                                                                                    | 118,30°C is p<br>ncertainty for<br>viation.<br>Max. allo<br>deviation                                                                                                    | ved                                  | ned automatica<br>urie point is < 0<br>Assessment | lly on<br>),35°C.<br>Calibration<br>ID       |
| The tempera<br>the Curie po<br>Calibratio<br>The measure<br>Operating<br>hours<br>(h)                                                                                                    | ture values are<br>int from the buil<br>on<br>ement uncertair<br>Reference<br>temperature<br>(°C)                                                                                                    | according to t<br>t-in reference of<br>hty was determ<br>Measured<br>temperature<br>value <sup>1</sup><br>(°C)                                                                                                    | he ITS-90. T<br>ceramic. The<br>nined at twice<br>Deviation <sup>2)</sup><br>(°C)                                                                                                    | he calibration at '<br>Measurement un<br>the standard dev<br>Measurement<br>uncertainty<br>(k=2)<br>(°C)                                                                                                    | 118,30°C is p<br>ncertainty for<br>viation.<br>Max. allo<br>deviatio<br>(°C)                                                                                                    | ved                                  | ned automatica<br>urie point is < 0<br>Assessment | lly on<br>,35°C.<br>Calibration              |
| The tempera<br>the Curie po<br>Calibratio<br>The measure<br>Operating<br>hours<br>(h)<br>46                                                                                                    | ture values are<br>int from the built<br>ement uncertain<br>Reference<br>temperature<br>(°C)<br>118,30                                                                                                    | According to t<br>t-in reference of<br>the sured<br>temperature<br>value <sup>11</sup><br>(°C)<br>118,30                                                                                                    | he ITS-90. T<br>ceramic. The<br>nined at twice<br>Deviation <sup>2)</sup><br>(°C)<br>0,00                                                                                              | he calibration at '<br>Measurement un<br>the standard dev<br>Measurement<br>uncertainty<br>(k=2)<br>(°C)<br>0,35                                                                                                    | 118,30°C is p<br>neertainty for<br>viation.<br>Max. allo<br>deviatio<br>(°C)<br>-0,80                                                                                                    | wed<br>n<br>0,80                     | Assessment                                        | lly on<br>0,35°C.<br>Calibration<br>ID<br>40 |
| The temperative Calibratic<br>Calibratic<br>The measur<br>Operating<br>hours<br>(h)<br>46<br><sup>1)</sup> The measur<br><sup>2)</sup> The calculues of the "N<br>degree to the<br>The test unit<br>This certifica<br>Endress+Hau<br>Obere Wank '<br>D-87484 Ness<br>www.endress. | ture values are<br>int from the build<br>ement uncertain<br>Reference<br>temperature<br>(°C)<br>118,30<br>ured temperatur<br>ation of the "De<br>Aeasured temperatur<br>com er ounded value<br>has been calibite is generated<br>ser Wetzer GmbH<br>lelwang<br>com | according to the t-in reference of the reference of the reference of the reference of the reference of the relation of the relation of the reference of the reference of the ref | he ITS-90. T<br>ceramic. The<br>ined at twice<br>Deviation <sup>2)</sup><br>(°C)<br>0,00<br>es a sensor a<br>ed on unrour<br>e "Reference<br>tion".<br>plies with the<br>and is also v | he calibration at '<br>Measurement ur<br>the standard dev<br>Measurement<br>uncertainty<br>(k=2)<br>(°C)<br>0,35<br>adjustment of 0,0<br>adjustment of 0,0<br>adjustment of 0,0<br>adjustment of 0,0<br>adjustment of 0,0<br>adjustment of 0,0<br>adjustment of 0,0 | 118,30°C is proceeding of the second second | wed<br>n<br>),80<br>ference<br>to on | Assessment Assessment ok ok ok urer.              | Ily on<br>.35°C.<br>Calibration<br>ID<br>40  |

🗷 3 Exempel: kalibreringscertifikat

A0037214

#### 6.1.2 Händelselogg på webbservern

#### Öppna loggen via Meny <br/> $\rightarrow$ Diagnostik <br/> $\rightarrow$ Händelseloggbok

Händelseloggen kan filtreras på självkalibreringar via **Meny → Drift → Sök i trace**.

|                         | Device name :                       | Memograph M                     |                     |        |
|-------------------------|-------------------------------------|---------------------------------|---------------------|--------|
| 0000 :                  | Device tag :                        | Unit 1                          |                     |        |
|                         | Status signal :                     | 🗸 ок                            |                     |        |
|                         |                                     |                                 |                     | Cancel |
| Menu > Di               | agnostics > Event lo                | ogbook                          |                     |        |
| Ethernet con            | nected                              |                                 | 02.05.2018 12:31:17 | >      |
| Ethernet dise           | connected                           |                                 | 02.05.2018 12:31:15 | >      |
| 150002-000              | ) DHCP: "Yes"                       |                                 | 02.05.2018 12:31:12 | >      |
| Ethernet con            | inected                             |                                 | 02.05.2018 12:31:02 | >      |
| Math 2: H->             | L                                   |                                 | 02.05.2018 11:39:00 | >      |
| EH_TM371_               | _M7041504487: Self-                 | calibration (ID=132)            | 02.05.2018 11:10:43 | >      |
| Trustsens PV            | / in 10,0120,0 °C                   |                                 | 02.05.2018 11:09:02 | >      |
| Trustsens PV            | / out 10,0120,0 °C                  |                                 | 02.05.2018 11:04:11 | >      |
| New HART d<br>number=M7 | levice detected: chann<br>041504487 | el=14, device address=0, serial | 02.05.2018 10:59:33 | >      |
| 560001-000              | ) Monitor: "On"                     |                                 | 02.05.2018 10:59:27 | >      |
|                         | Search older                        | Search newer                    |                     |        |
|                         |                                     |                                 |                     |        |

All information som rör kalibreringsprocessen visas detaljerat via "...":

|                                          |                     |                              | Cano       |
|------------------------------------------|---------------------|------------------------------|------------|
| 0                                        |                     |                              |            |
| Details                                  |                     |                              |            |
| t co<br>Date/time:                       | 02 05 2018 11.10.43 |                              | >          |
| Text:                                    | FH TM371 M704150448 | 7: Self-calibration (ID=132) |            |
| t di.<br>Serial number:                  | M7041504487         |                              | >          |
| Device name:                             | iTHERM TM371/372    |                              |            |
| -00<br>Operating hours:                  | 614 h               |                              | >          |
| Reference temperature:                   | 118.669 °C          |                              |            |
| t co<br>Measured temperature value:      | 118.680 °C          |                              | >          |
| Deviation:                               | 0.011 °C            |                              |            |
| H-: Meas. uncertainty (k=2):             | 0,349 ℃             |                              | >          |
| Max. allowed deviation:                  | -0.800 0.800 °C     |                              |            |
| Assessment:                              | OK                  |                              | <b>⊳</b> > |
| Certificate number:                      | M7041504487-0-132   |                              |            |
| is P                                     |                     |                              | >          |
| OK                                       | DTC                 |                              |            |
|                                          | KIF                 |                              | >          |
| RT device detected: channel=14. device a | ddress=0. serial    |                              |            |
| =M7041504487                             |                     | 02.05.2018 10:59:33          | >          |
| 000.11                                   |                     | 02.05.2010.10.50.27          |            |
| -000 Monitor: "On"                       |                     | 02.05.2018 10:59:27          |            |

Via "RTF" utfärdas ett kalibreringscertifikat, som kan öppnas eller sparas lokalt.

Självkalibreringsdata som loggas i Memograph M är helt skyddade mot datamanipulering (FDA-kompatibla) och förblir i ett manipuleringssäkert format även för efterföljande användning. Ansvaret för det genererade RTF-certifikatets datakonsistens övergår till användaren.

Händelselogg: Kalibreringsprocessen visas som ett linjediagram i dataloggningens historik via "-->":

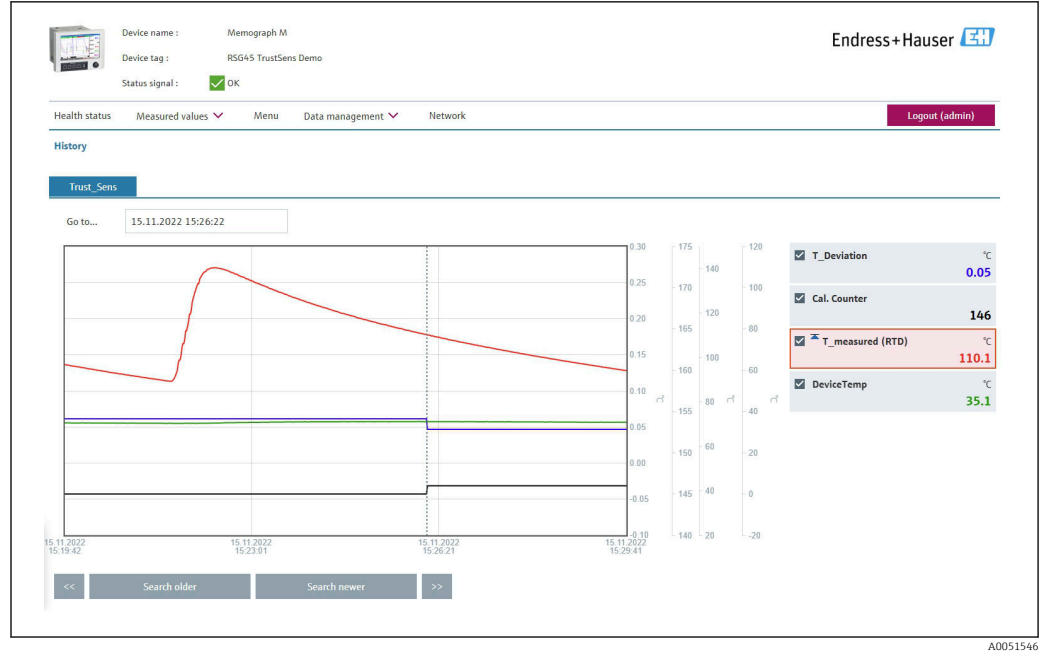

Visualisering av självkalibrering (exempel). Obs! Vilka mätvärden som visas beror på den specifika konfigureringen. Kalibreringstiden, som indikeras på markörlinjen och sammanfaller med en ökning hos kalibreringsräknaren och en förändring av kalibreringsavvikelsens värde, är den tidpunkt då kalibrerinasprocessen avslutades.

## 6.2 Analys utifrån matematikfunktioner (tillval)

Med matematikpaketet kan de digitala HART-värdena (PV, SV, TV, QV) för iTHERM TrustSens eller resultaten från andra matematikkanaler kopplas matematiskt. En formel med upp till 200 tecken kan skapas med hjälp av en formelredigerare. När formeln har matats in kan användaren kontrollera formelns rimlighet.

En kontrollingång eller ett relä kan också kopplas utifrån ett gränsvärde på en matematikkanal (t.ex. för att signalera ett larm vid detektering av överskridande av temperaturgräns eller kalibreringsavvikelser).

Mer information om matematikfunktioner och felmeddelanden finns i användarinstruktionerna BA01338R (Memograph M)

### 6.3 Statusutvärdering av iTHERM TrustSens

Förutom att logga de självkalibreringar som utförs av de anslutna temperaturgivarna iTHERM TrustSens är det också möjligt att vidarebefordra en utvärdering av enhetens aktuella tillstånd till ett programmerbart styrsystem (PLC) eller en kontrollcentral för att utlösa varningar eller åtgärder.

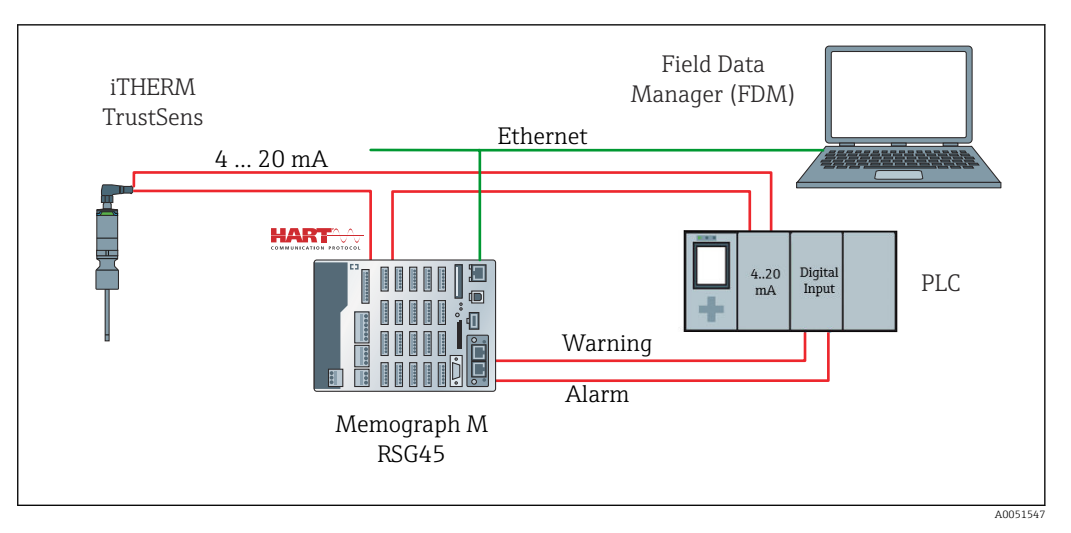

iTHERM TrustSens ansluts till 4 ... 20 mA/HART-ingångarna på RSG45. Alternativt kan signalen **F** 5 4 ... 20 mA även slingkopplas till en PLC för processtyrning. RSG45 utvärderar enhetens status (mätvärdets status) och skickar ett meddelande till PLC via reläutgångarna eller fältbussen (tillval) i händelse av en varning eller ett fel. iTHERM TrustSens kan konfigureras och driftsättas, till exempel med hjälp av datorprogramvaran FieldCare och via Ethernet-porten på RSG45 med hjälp av Ethernet-till-HART-kommunikation.

iTHERM TrustSens överför inte bara mätvärdet, utan också statusinformation med en av följande statusar via HART:

- Status OK bra
- Varning dålig noggrannhet eller manuellt fixerad
- Larm (fel) dålig

Om flera iTHERM TrustSens-sensorer är anslutna är statusen en kollektiv status för alla sensorer. Detta innebär att så snart en larmrelaterad händelse inträffar i en av sensorerna. detekteras och signaleras detta av RSG45 via till exempel reläutgången. RSG45 utvärderar inte vilken händelse som har inträffat (t.ex. kalibreringsfel, felgräns, larmgräns, kabelbrott, kalibreringsintervall). Vid behov kan detaljerna om händelserna avläsas från sensorerna med hjälp av FieldCare (DTM).

För varje händelse är det möjligt att definiera hur enheten ska bete sig (larm eller varningsmeddelande) i iTHERM TrustSens. Inställningen påverkar mätvärdets status (se ovan) och strömutgångens funktionssätt.

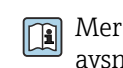

Mer information finns i användarinstruktionerna BA01581T (iTHERM TrustSens), i avsnittet om diagnostisk information, kapitel 9.3

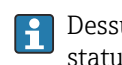

Dessutom finns det olika inställningar under "Statussignal", där HART-specifika statusmeddelanden kan definieras för varje händelse. Dessa behövs till exempel för en detaljerad analys av tillståndet för iTHERM TrustSens (se ovan).

#### Konfigurering av diagnosförloppet (felbeteende) hos iTHERM TrustSens:

"Larm": Strömutgången matar ut en felström.

Mätvärdets status: "dålig"; RSG45 visar felet "F100". (Om fel F100 uppstår visas streck på displayen i stället för alla HART-värden. Men kalibreringsräknarens värde visas korrekt.)

"Varning": Strömutgången matar ut mätvärdet.

Mätvärdets status: "dålig noggrannhet", RSG45 visar giltiga mätvärden och varningsmeddelandet "W960" och signalerar detta via text, reläutgången eller fältbussens utgång.

"Avaktiverad": Strömutgången matar ut det senaste giltiga mätvärdet. RSG45 visar mätvärdet (annars utförs ingen åtgärd).

Statusutvärdering hos RSG45:

En matematikkanal i RSG45 används för att övervaka enhetens status för alla iTHERM TrustSens som är anslutna (RSG45 måste beställas med matematikfunktionen).

Följande inställningsexempel visar hur mätvärdets status övervakas i kanal 1–12 för tolv anslutna iTHERM TrustSens:

Arbetsmoment 1: Konfigurera matematikkanalen för analys

En matematikkanal för inläsning av statusinformation skapas under **Meny**  $\rightarrow$  **Inställningar**  $\rightarrow$  **Avancerad setup**  $\rightarrow$  **Applikation**  $\rightarrow$  **Matematik**:

| Menu > Setup > Advanced set | etup > Applic | ation > Maths       |            |                   |
|-----------------------------|---------------|---------------------|------------|-------------------|
| > Status_Check (1) (active) | >             | 2 (2)               | >          | Maths 3           |
| > Maths 4                   | >             | Maths 5             | >          | Maths 6           |
| > Maths 7                   | >             | Maths 8             | >          | Maths 9           |
| > Maths 10                  | >             | Maths 11            | >          | Maths 12          |
| Menu > Setup > Advan        | ced setup >   | Application > Maths | > Status_C | heck (1) (active) |
| Function                    | i             | Formula editor      | ~          |                   |
| Channel ident.              | (i)           | Status_Check        |            |                   |
| Formula                     | (i)           | minAl(5;1;12)       |            |                   |
| Formula editor              |               |                     |            |                   |
| The result is               | (i)           | Instantaneous value | ~          |                   |
| Plot type                   | (i)           | Average             | ~          |                   |
| Engineering unit            | i             |                     |            |                   |
| Decimal point               | i             | One (X.Y)           | ~          |                   |
|                             |               |                     |            |                   |

Formeln **minAI(5;1;12)** returnerar det lägsta värdet för ingångskanalerna 1–12 och skriver det sammanlagda statusvärdet för de anslutna enheterna iTHERM TrustSens 1–12 i resultatet för **Statuskontroll**.

Arbetsmoment 2: Utvärdering av Statuskontroll via gränsfunktionen

Två gränsvärden för en varning och ett fel skapas och konfigureras under **Meny**  $\rightarrow$  **Inställningar**  $\rightarrow$  **Avancerad setup**  $\rightarrow$  **Applikation**  $\rightarrow$  **Gränsvärden** :

| Menu > Setup > Advanced setup | ) > | Application > Limits        |   |         |
|-------------------------------|-----|-----------------------------|---|---------|
| Add limit value               | i   | No                          | ~ |         |
| Delete limit value            | i   | No                          | ~ |         |
| > TrustS_Warning (1) (active) |     | > TrustS_Alarm (2) (active) |   |         |
|                               |     |                             |   | A005154 |

Relä 1 slår till om statusen är < 1. Detta signalerar att en varning eller ett larm har utlösts:

| Menu > Setup >    | Advanced setup > | Application > Limits > | TrustS_W | arning (1) (active) |
|-------------------|------------------|------------------------|----------|---------------------|
| Channel/value     | (i)              | Status_Check           | ~        |                     |
| Туре              | i                | Lower set point        | ~        |                     |
| Identifier        | i                | TrustS_Warning         |          |                     |
| Set point         | i                |                        | 1        |                     |
| Hysteresis (abs.) | i                |                        | 0        |                     |
| Time delay        | i                |                        | 0        | 5                   |
| Switches          | i                | Relay 1                | ~        |                     |
| LV messages       | i                | Do not acknowledge     | ~        |                     |
| Save event        | (i)              | Yes                    | ~        |                     |
| Event text LV on  | i                | TrustSens Warning      |          |                     |
| Event text LV off | i                | TrustSens OK           |          |                     |
|                   |                  |                        |          |                     |

Relä 2 slår till om statusen är < 0,5. Detta signalerar att ett larm (fel) har utlösts:

| Menu > Setup > Adv | anced setup >  | Application > Limits > Tr | ustS_Al | arm (2) (active) |
|--------------------|----------------|---------------------------|---------|------------------|
| Channel/value      | (i)            | Status_Check              | ~       |                  |
| Туре               | (i)            | Lower set point           | ~       |                  |
| Identifier         | i              | TrustS_Alarm              |         |                  |
| Set point          | (i)            |                           | 0.1     |                  |
| Hysteresis (abs.)  | $(\mathbf{i})$ |                           | 0       |                  |
| Time delay         | i              |                           | 0       | S                |
| Switches           | ( <b>i</b> )   | Relay 2                   | ~       |                  |
| LV messages        | i              | Do not acknowledge        | ~       |                  |
| Save event         | i              | Yes                       | ~       |                  |
| Event text LV on   | i              | TrustSens Alarm           |         |                  |
| Event text LV off  | $\mathbf{i}$   | Alarm inactive            |         |                  |
|                    |                |                           |         |                  |

Exemplet ovan kan anpassas individuellt till applikationen. Om till exempel endast två iTHERM TrustSens används kan de även utvärderas via två matematikkanaler och två extra reläer.

På samma sätt kan utstorheten för **Statuskontroll** överföras med fältbuss till en PLC eller ett kontrollsystem för vidare bearbetning.

## 7 Funktionsbeskrivning och aktivering av FDM

#### 7.1 Funktionsbeskrivning

Programvaran Field Data Manager (FDM) innehåller följande funktioner för iTHERM TrustSens kalibreringsövervakning:

- Utvärdering, analys och vidare behandling av kalibreringsdata
- Avläsning av loggen för Memograph M RSG45 med tillhörande värden för självkalibrering (temperatur under självkalibrering, avvikelse från målvärde, statusinformation etc.)
- Generering av kalibreringscertifikat som en pdf-fil direkt i programvaran FDM
- Utskrift av kalibreringscertifikat

#### 7.2 Aktivering

Mer information om de grundläggande funktionerna finns i FDM-programvarans onlinehjälp och användarinstruktionerna BA00288R

#### 📔 Förutsättning:

Minst en iTHERM TrustSens TM37x måste vara ansluten till Memograph M RSG45.

Samtidig åtkomst till Memograph M RSG45 via webbserver och FDM-programvara är endast möjlig om olika gränssnitt (USB/Ethernet) används.

# Så här aktiveras funktionen iTHERM TrustSens kalibreringsövervakning i programvaran Field Data Manager (FDM):

- 1. Anslut Memograph M RSG45 till datorn, där programvaran Field Data Manager (FDM) körs
- 2. Skapa enheten i FDM-programvaran
- 3. Läs ut data enligt beskrivningen i kapitel 2 i användarinstruktionerna för FDM. Dataposterna för självkalibreringen sparas i händelseloggen.
- 4. Skapa en ny visualisering eller öppna en sparad visualisering
- 5. På skärmen "Händelse" filtrerar du fram "Självkalibrering" (se skärmdump  $\rightarrow \cong 19$ )

Ett certifikat för den valda självkalibreringen kan genereras i PDF-format som du sparar genom att högerklicka med musen.

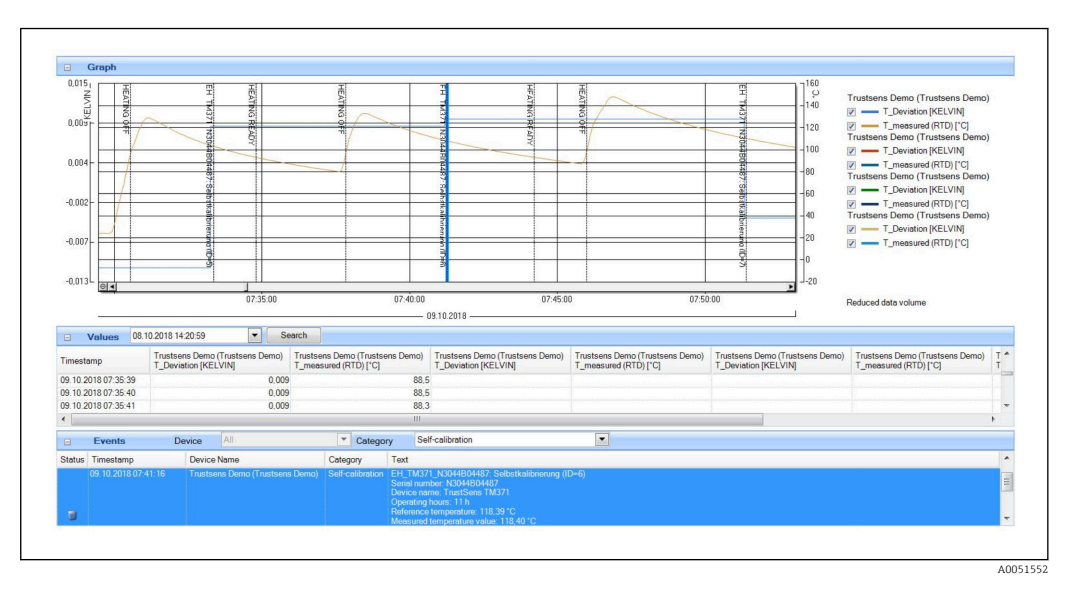

Så här aktiveras den automatiska funktionen i programvaran Field Data Manager (FDM):

- 1. Arbetsmoment 1 av 3: Välj jobbtyp: Under **Datahantering** → **Automatisk** → **Automatisk ny/redigera** väljer du funktionen **Kalibrering PDF-export**
- 2. Arbetsmoment 2 av 3: Välj enhet genom att trycka på Nästa
- 3. Arbetsmoment 3 av 3: Inställningar för att automatiskt exportera certifikatet till PDF-format: Tryck på **Nästa** för att välja önskat intervall (t.ex. Dagligen) och platsen för det genererade certifikatet (PDF)
- 4. I applikationen FDM Tray Icon aktiverar du funktionen **Kalibrering PDF-export** under **Automatisk**.

I programvaran Field Data Manager (FDM) är nu funktionen för automatisk export av kalibreringscertifikat till PDF-format aktiverad.

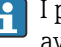

I programvaran Field Data Manager (FDM) måste en funktion för automatisk avläsning av enheten skapas med en tidsbas på till exempel 2 min.

Mer information finns i FDM-programvarans onlinehjälp och användarinstruktionerna BA00288R

#### Felmeddelanden som visas på Memograph M 8 RSG45

#### Åtkomst till anslutna HART-enheter via FieldCare 8.1

Om FieldCare körs parallellt med Memograph M RSG45 och iTHERM TrustSens kalibreringsövervakning (FieldCare via HART-tunnel) och FieldCare har åtkomst till en HART-enhet under dataöverföring mellan Memograph M RSG45 och iTHERM TrustSens TM37x (efter en självkalibrering), kan FieldCare pausas upp till 15 s. Kommunikation mellan Memograph M RSG45 och iTHERM TrustSens TM37x har högre prioritet i systemet. Efter denna tid är kommunikation möjlig igen mellan FieldCare och HARTenheten utan några begränsningar.

#### 8.2 **Diagnostisk information**

| Felsökningskod | Meddelandetext                                                             | Beskrivning                                                                                         | Åtgärd                                                                                |
|----------------|----------------------------------------------------------------------------|----------------------------------------------------------------------------------------------------|---------------------------------------------------------------------------------------|
| M986           | Kan inte avläsa för<br>självkalibrering: kanal = x,<br>enhetens adress = y | Enheten kunde inte läsa ut<br>nödvändiga data för att fastställa<br>självkalibreringen.             | Kontrollera<br>inställningarna,<br>kontrollera<br>kommunikationen<br>med HART-enheten |
| M987           | Enheten stöder inte<br>självkalibrering: kanal = x,<br>enhetens adress = y | Den anslutna enheten byttes ut<br>under drift. Men den nya enheten<br>stöder inte självkalibrering. |                                                                                       |

#### 8.3 Felsökning

Under **Diagnostik** → **Självkalibrering** visas en lista över alla enheter som för närvarande övervakas av Memograph M RSG45.

# Sökindex

| R                                      |
|----------------------------------------|
| Registrerade varumärken                |
| <b>S</b><br>Spara händelse (parameter) |
| <b>Ö</b><br>Övervaka (parameter)       |

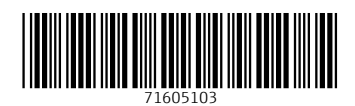

www.addresses.endress.com

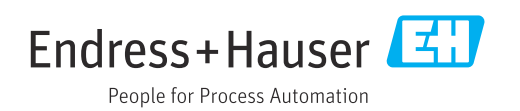